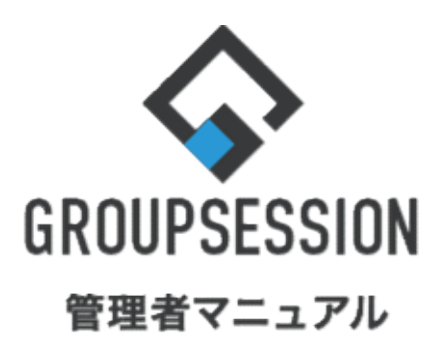

GroupSession ver.5.4

ユーザー括削除機能

1.ユーザの一括削除を行う

••• 1

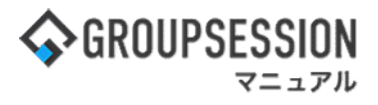

戻る

# 1. ユーザの一括削除を行う

# 1:メイン画面を表示する

設定をホバー後、「メイン管理者設定」をクリックします。

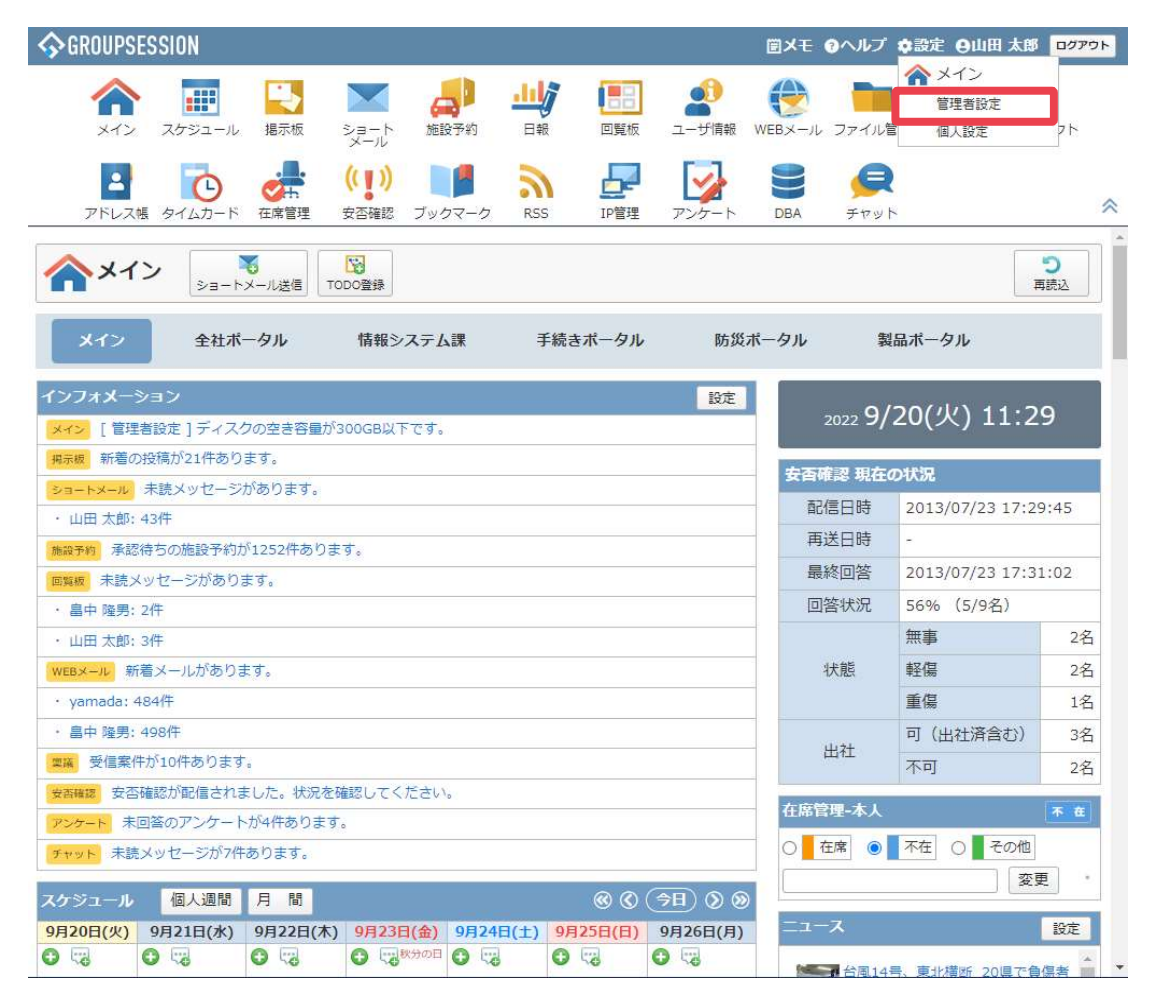

#### % 管理者設定

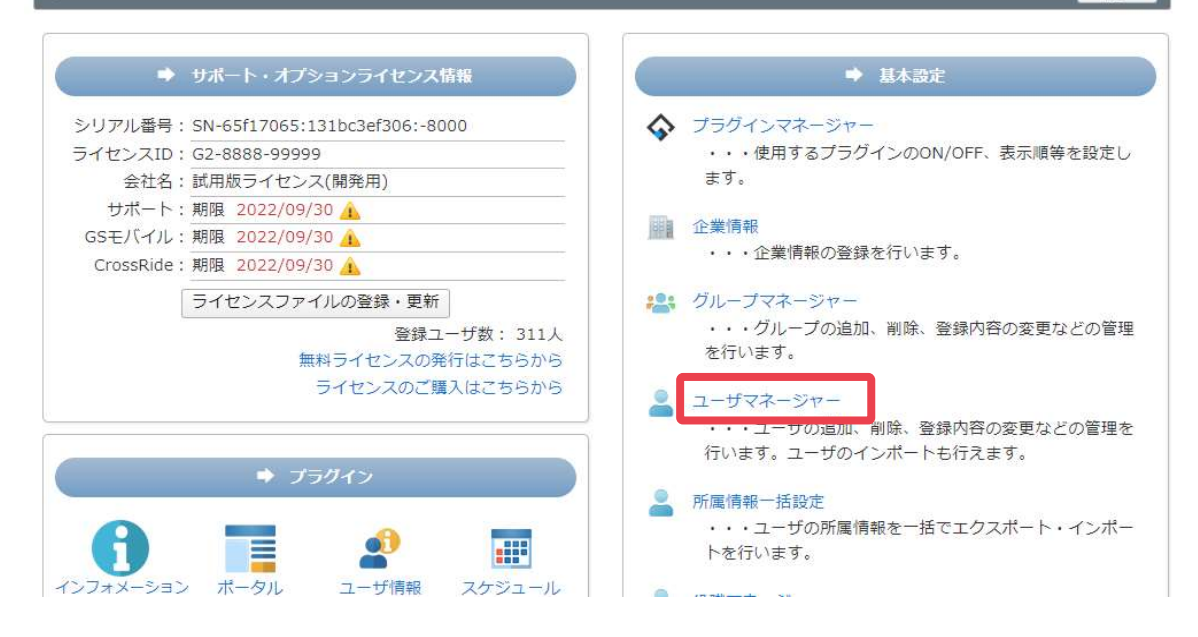

**| ヘ**ユーザー括削除

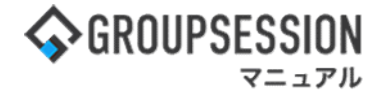

3: 管理者設定[ユーザマネージャー]画面を表示する 「一括削除はこちら」をクリックします。

| 🌠 管理者設定 [ユーザ情報 ユーザマネージャー ] |      |   |   |   |   |          | <sup>といい</sup><br>グループマネージ† | /─ 戻る        |          |
|----------------------------|------|---|---|---|---|----------|-----------------------------|--------------|----------|
| 氏名                         | 詳細検索 |   |   |   |   |          |                             |              |          |
| ア                          | カ    | Ŧ | 9 | + | Л | <b>マ</b> | t                           | 5            | 7        |
| 1                          | +    | シ | チ | = | E | =        |                             | y            | F        |
| ウ                          | 2    | ス | ש | z | 7 | Ь        | 그                           | ル            | <b>ک</b> |
| I                          | ケ    | セ | 7 | ネ | ~ | ×        |                             | L            |          |
| オ                          | 3    | v | Ь | 2 | 朩 | Ŧ        | Э                           |              |          |
|                            |      |   |   |   |   |          | ●追加                         |              | - WIRA   |
|                            |      |   |   |   |   |          | 🥖 修止                        | *            | 活削除はこち   |
|                            |      |   |   |   |   | -        | ログイン有                       | ī効化          |          |
|                            |      |   |   |   |   |          | - St. 116 - 250             | diff diff bi |          |

## 4:管理者設定[ユーザー括削除]画面を表示する

取込みファイルにユーザー括削除用csvファイルを添付し、「削除」ボタンをクリックすると、 ユーザー括削除(確認)画面に遷移します。

| 🐐 管理者設定 [ | ユーザー括削除 ] 🧐 🏷 戻 3                                                                       |          |
|-----------|-----------------------------------------------------------------------------------------|----------|
| 取込みファイル※  | *ユーザー括削除用csvファイルを指定してください。<br>*サンブルはとちら⇒【ダウンロード】                                        |          |
|           | ドラッグ&ドロップでファイルの添付が可能です。<br>「添付」ボタンをクリックすると、添付ファイル選択のポッコ<br>アップが表示され、csvファイルを登録することができます | <b>າ</b> |

### 5: 管理者設定[ユーザー括削除(確認)]画面を表示する 「確定」ボタンをクリックすると削除が完了します。

| <sub>%</sub> 管理者設定 | ✓<br>確定                      | <b>う</b><br>戻る        |                                            |                |      |  |
|--------------------|------------------------------|-----------------------|--------------------------------------------|----------------|------|--|
| 下記のユーザを削除しま        | ます。よろしいですか?                  |                       |                                            |                | 1    |  |
| 取込みファイル            | user_Delete.csv              |                       |                                            |                |      |  |
| 削际1千致              |                              |                       |                                            |                | - ¥1 |  |
| 削除ユーザ              | GS0011 吾妻 育男<br>GS0027 会田 花恋 | csv ファイルから<br>除するユーザた | csv ノアイルから取り込んた内容を元に、則<br>除するユーザが一覧表示されます。 |                |      |  |
|                    |                              |                       | ✓<br>確定                                    | <b>う</b><br>戻る |      |  |